# **Overview of the GENCODE reference gene set**

## Aim

This module will give an overview of the GENCODE gene set that is available from the genome browsers and explain how ENCODE data is integrated to improve the set.

## Introduction

Schematic showing interconnection between different GENCODE pipelines

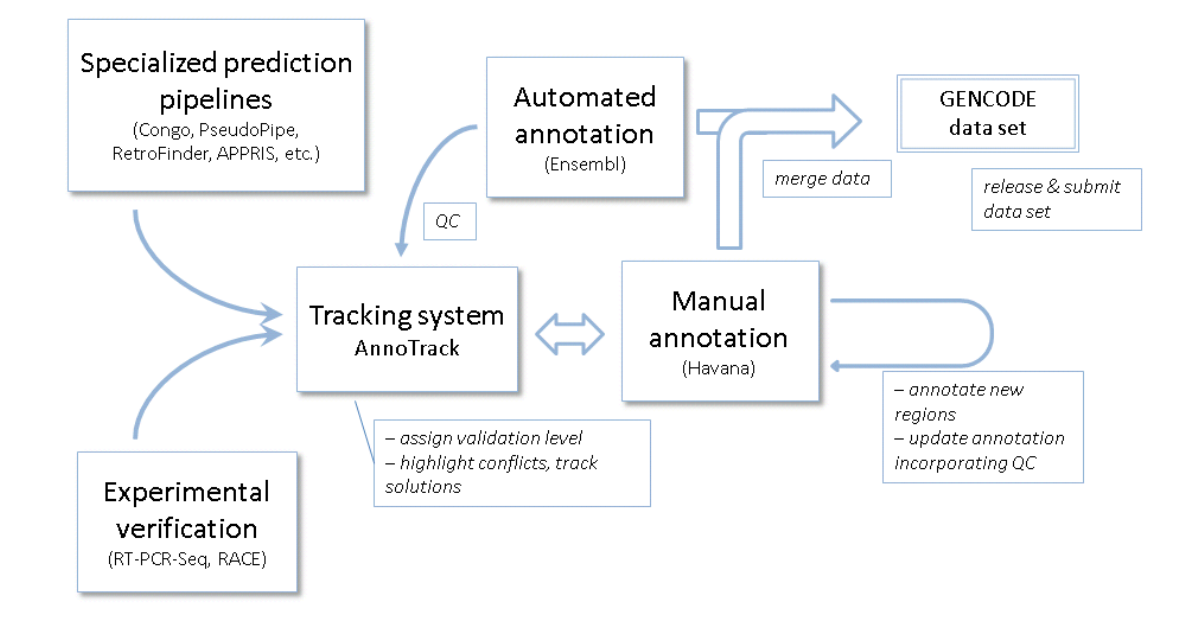

HAVANA (Human and Vertebrate Analysis and Annotation) group at the Wellcome Trust Sanger Institute (WTSI) perform manual genome annotation. Finished genomic sequence is analysed on a clone by clone basis using a combination of similarity searches against DNA and protein databases (including cross-species) and a series of *ab initio* gene predictions. Annotation is based on supporting evidence, which is external sequence such as ESTs, cDNAs and protein. There are multiple biotypes that reflect confidence levels and there are additional data sources included as DAS tracks (e.g. CAGE tags, RNAseq).

The GENCODE reference gene set (http://www.gencodegenes.org/) is produced in collaboration between HAVANA and Ensembl and is available for human and mouse. The HAVANA group provides manual annotation of the genes and transcripts onto the genome, whilst the Ensembl group performs automatic gene annotation. These data are merged to produce the GENCODE gene set, which is used by a variety of projects, such as Ensembl, ENCODE, 1000 genomes, UCSC and more.

The complete GENCODE set is available to view in genome browsers, such as Ensembl (http://www.ensembl.org/) and UCSC (http://genome.ucsc.edu/). The manually annotated genes only can be seen in the Vega (Vertebrate Genome Annotation) database (http://vega.sanger.ac.uk/).

The GENCODE gene set is an important contributor to the Consensus CDS (CCDS) project, which is a collaborative effort between the European Bioinformatics Institute (EBI), the National Centre for Biotechnology Information (NCBI), the Wellcome Trust Sanger Institute (WTSI) and the University of California at Santa Cruz (UCSC). The aim of the project is to identify a core set of human protein coding regions that are consistently annotated between the different institutes. The long-term goal is to support convergence towards a standard set of gene annotations. The CCDS gene set is generated by Ensembl and NCBI and there is extensive QC by WTSI, NCBI and UCSC. A set of guidelines have been developed for the annotation of coding sequence regions by the collaborating Institutes, and any changes to the CCDS set have to be agreed by all three sites.

# Demo: Looking at GENCODE genes in genome browsers

The front page of Ensembl is found at ensembl.org. It contains lots of information and links to help you navigate Ensembl:

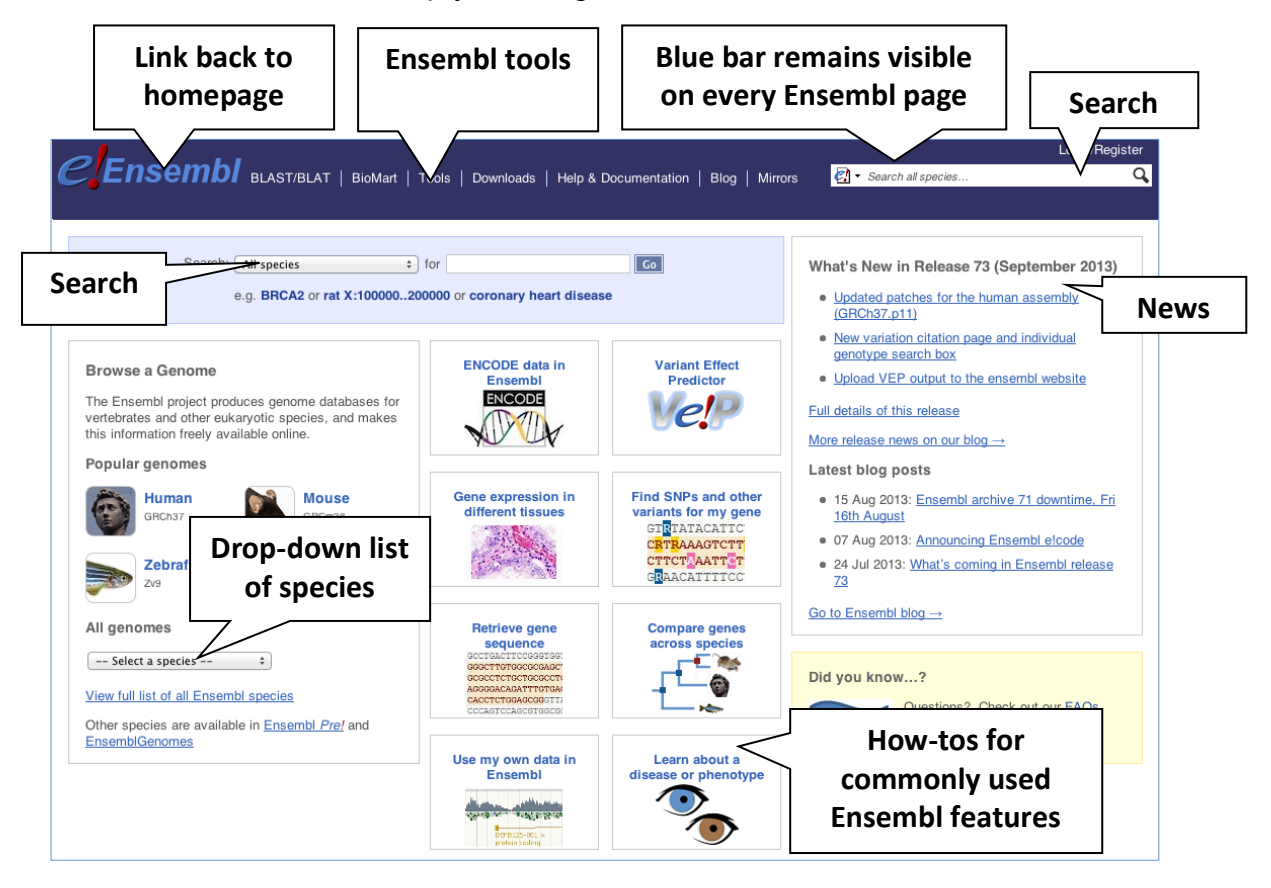

We're going to look at the human *ESPN* gene. This gene encodes a multifunctional actin-bundling protein with a major role in mediating sensory transduction in various mechanosensory and chemosensory cells. Mutations in this gene are associated with deafness (http://tinyurl.com/espn-ncbi-gene).

From ensembl.org, type *ESPN* into the search bar and click the Go button. You will get a list of hits with the human gene at the top.

Where you search for something without specifying the species, or where the ID is not restricted to a single species, the most popular species will appear first, in this case, human, mouse and zebrafish appear first. You can restrict your query to species or features of interest using the options on the left.

| Restrict categories  | to: | espn                                                                                                    |
|----------------------|-----|----------------------------------------------------------------------------------------------------|
| Gene                 | 53  |                                                                                                    |
| Transcript           | 114 |                                                                                                    |
| Variation            | 10  | ESPN (Human Gene)<br>ENSG00000187017 1:6484848 Links                                                                                               |
| Marker               | 1   | espin [Source:HGNC Symbol;Ad<br>Variation table + Location + Regulat                                                                               |
| Somatic Mutation     | 22  | Espn (Mouse Gene)                                                                                                    |
| Restrict species to: |     | ENSMUSG0000028943 4:152120331-152152371:-1<br>espin [Source:MGI Symbol;Acc:MGI:1861630]<br>Variation table = Location = Begulation = Orthologues = |
| luman                | 54  | Valiation table - Eccation - Regulation - Orthologues -                                                                                            |
| Mouse                | 41  | espn (Zebratish Gene)<br>ENSDARG00000076414 8:49095530-49250014:1                                                                                  |
| Zebrafish            | 11  | espin [Source:ZFIN;Acc:ZDB-GENE-081105-173]<br>Variation table • Location • Regulation • Orthologues •                                             |

# Click on the gene name or Ensembl ID. The **Gene tab** should open:

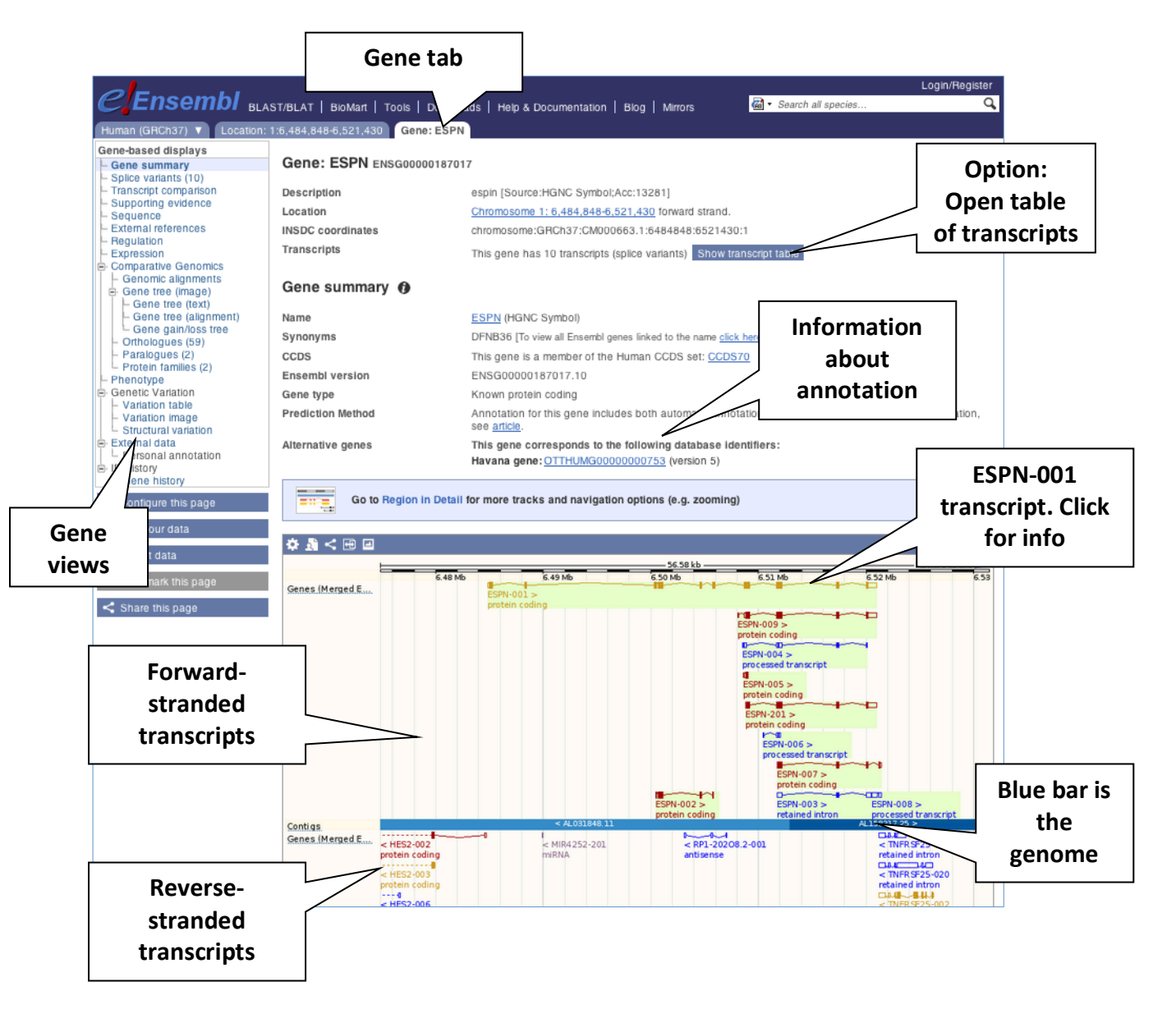

From this page we can see that the gene was annotated by both Ensembl automatic and Havana manual annotation. It is also a member of the CCDS

set. Click on Show transcript table to see which transcripts have a CCDS associated with them.

| Show/hi  | de columns      |               |                    |               |                      | Filter         | Th<br>transe<br>CCDS a | ne first<br>cript has a<br>associated<br>vith it |
|----------|-----------------|---------------|--------------------|---------------|----------------------|----------------|------------------------|--------------------------------------------------|
| Name 🍦   | Transcript ID 🍦 | Length (bp) 🍦 | Protein ID         | Length (aa) 🍦 | Biotype 🍦            | CDS incomplete |                        |                                                  |
| ESPN-001 | ENST0000377828  | 3531          | ENSP00000367059    | 854           | Protein coding       | -              | CCDS70                 |                                                  |
| ESPN-009 | ENST0000461727  | 1869          | ENSP00000465308    | 288           | Protein coding       | -              | -                      |                                                  |
| ESPN-201 | ENST00000416731 | 1665          | ENSP00000399239    | 288           | Protein coding       | -              | -                      |                                                  |
| ESPN-007 | ENST0000434576  | 750           | ENSP00000413621    | 188           | Protein coding       | 5'             | -                      |                                                  |
| ESPN-002 | ENST0000418286  | 641           | ENSP00000401793    | 214           | Protein coding       | 5' and 3'      | -                      |                                                  |
| ESPN-005 | ENST00000478323 | 270           | ENSP00000466437    | 28            | Protein coding       | 3'             | -                      |                                                  |
| ESPN-004 | ENST00000475228 | 813           | No protein product | -             | Processed transcript | -              | -                      |                                                  |
| ESPN-008 | ENST0000468561  | 664           | No protein product | -             | Processed transcript | -              | -                      |                                                  |
| ESPN-006 | ENST00000475479 | 360           | No protein product | -             | Processed transcript | -              | -                      |                                                  |
| ESPN-003 | ENST00000477679 | 885           | No protein product | -             | Retained intron      | -              | -                      |                                                  |

Select the top transcript ESPN-001 to go to the transcript tab.

This is the transcript associated with the CCDS transcript. It is shown in gold because it has identical annotation from the Ensembl automatic and Havana manual annotation.

| _                                        |                                 |                                                    |                                                                |                   |                               |                            |             |                              |  |  |  |
|------------------------------------------|---------------------------------|----------------------------------------------------|----------------------------------------------------------------|-------------------|-------------------------------|----------------------------|-------------|------------------------------|--|--|--|
| Transcr                                  | ipt: ESPN-001                   | ENST0000037                                        | 7828                                                           |                   |                               |                            |             |                              |  |  |  |
| Description                              |                                 | espin [S                                           | Source:HGNC Symbol                                             | ;Acc:13281]       |                               |                            |             |                              |  |  |  |
| Location                                 |                                 | Chromo                                             | some 1: 6,484,848-6,                                           | 521.004 forward   | strand.                       |                            |             |                              |  |  |  |
| Gene                                     |                                 | This tra                                           | is transcript is a product of gene ENSG00000187017             |                   |                               |                            |             |                              |  |  |  |
|                                          |                                 |                                                    |                                                                |                   |                               | _                          |             |                              |  |  |  |
|                                          |                                 | This get                                           | ne has 10 transcripts                                          | (splice variants) | Hide transcript table         |                            |             |                              |  |  |  |
| Show/hi                                  | de columns                      |                                                    |                                                                |                   |                               | Filter                     |             |                              |  |  |  |
| Name 💧                                   | Transcript ID 💧                 | Length (bp) 💧                                      | Protein ID                                                     | Length (aa)       | Biotype 💧                     | CDS incomplete             | CCDS 🌢      |                              |  |  |  |
| ESPN-001                                 | ENST0000377828                  | 3531                                               | ENSP00000367059                                                | 854               | Protein coding                |                            | CCDS70      |                              |  |  |  |
| ESPN-009                                 | ENST0000461727                  | 1869                                               | ENSP00000465308                                                | 288               | Protein coding                | -                          |             |                              |  |  |  |
| ESPN-201                                 | ENST0000416731                  | 1665                                               | ENSP00000399239                                                | 288               | Protein coding                | -                          | -           |                              |  |  |  |
| ESPN-007                                 | ENST0000434576                  | 750                                                | ENSP00000413621                                                | 188               | Protein coding                | 5'                         | -           |                              |  |  |  |
| ESPN-002                                 | ENST0000418286                  | 641                                                | ENSP00000401793                                                | 214               | Protein coding                | 5' and 3'                  | -           |                              |  |  |  |
| ESPN-005                                 | ENST00000478323                 | 270                                                | ENSP00000466437                                                | 28                | Protein coding                | 3'                         | -           |                              |  |  |  |
| ESPN-004                                 | ENST00000475228                 | 813                                                | No protein product                                             | -                 | Processed transcript          | -                          | -           |                              |  |  |  |
| ESPN-008                                 | ENST0000468561                  | 664                                                | No protein product                                             | -                 | Processed transcript          | -                          | -           |                              |  |  |  |
| ESPN-006                                 | ENST00000475479                 | 360                                                | No protein product                                             | -                 | Processed transcript          | -                          | -           | Graphic of the               |  |  |  |
| ESPN-003                                 | ENST00000477679                 | 885                                                | No protein product                                             | -                 | Retained intron               | -                          | -           |                              |  |  |  |
| Transcr                                  | ipt summary                     | 0                                                  |                                                                | 36.1              | 6 kb                          |                            |             | Forward strand               |  |  |  |
| Statistics                               |                                 | Exons:                                             | 13 Coding exons: 13                                            | 3 Transcript len  | igth: 3,531 bps Transl        | ation length: 854 res      | sidues      |                              |  |  |  |
|                                          |                                 | This tra                                           | nscript is a member o                                          | f the Human CC    | CDS set: CCDS70               |                            |             |                              |  |  |  |
| CDS                                      |                                 | ENSTO                                              | 0000377828.1                                                   |                   |                               |                            |             | Information                  |  |  |  |
| CCDS<br>Ensembl ve                       | ersion                          | LINGTON                                            |                                                                |                   |                               |                            |             |                              |  |  |  |
| CCDS<br>Ensembl ve<br>Type               | ersion                          | Known                                              | protein coding                                                 |                   |                               |                            |             |                              |  |  |  |
| CCDS<br>Ensembl ve<br>Type<br>Prediction | ersion<br>Method                | Known  <br>Transcr<br>article.                     | protein coding<br>ipt where the Ensemb                         | l genebuild trans | script and the <u>Vega</u> ma | nual annotation have       | the same se | about transcri               |  |  |  |
| CCDS<br>Ensembl ve<br>Type<br>Prediction | ersion<br>Method<br>transcripts | Known  <br>Transcr<br><u>article</u> .<br>This tra | protein coding<br>ipt where the Ensemb<br>Inscript corresponds | l genebuild trans | script and the <u>Vega</u> ma | nual annotation have<br>s: | the same se | about transcri<br>annotation |  |  |  |

Click on the CCDS370 to go to the CCDS record. This will open in a new tab in your browser.

| Report               | for CCD                 | S70.1 (              | current vers                   | ion            | )                    |                        |                |                              |            |                                  |       | _     |             |
|----------------------|-------------------------|----------------------|--------------------------------|----------------|----------------------|------------------------|----------------|------------------------------|------------|----------------------------------|-------|-------|-------------|
| CCDS                 | Status                  | Species              | i.                             | Chro           | m.                   | Gene                   | CCD<br>Relea   | S NCBI<br>se Annot<br>Releas | ation<br>e | Ensembl<br>Annotation<br>Release | Link  | . <   | Summary     |
| 70.1                 | Public                  | Homo s               | apiens                         | 1              |                      | ESPN                   | 14             | 105                          |            | 73                               | HG    | CG    |             |
| Public sin           | ce: CCDS re             | elease 1. N          | NCBI annotation                | releas         | e 35.1. E            | nsembl anno            | otation        | release 23                   |            |                                  |       |       |             |
| Sequer               | nce IDs in              | nclude               | d in CCDS 7                    | 0.1            | ,                    |                        |                |                              |            |                                  |       |       |             |
| Original (           | Current Sou             | rce Nu               | rcleotide ID                   |                | Protein II           | )                      | S              | tatus in CCI                 | DS         | Seq. Status                      | Links | 5     |             |
|                      | ✓ EBI,                  | WTSI EN              | ST00000377828                  |                | ENSP0000             | 0367059                | А              | ccepted                      |            | alive                            | NP    | N P   |             |
| ~                    | ✓ EBI,                  | WTSI OT              | THUMT00000018                  | 387            | OTTHUM               | P000000082             | 8 A            | ccepted                      |            | alive                            | NP    | N P   |             |
| •                    | <ul> <li>NCE</li> </ul> | BI NM                | M_031475.2                     |                | NP_11366             | 3.2                    | А              | ccepted                      |            | alive                            | NP    | NPB   |             |
| Chrome               | osomal L                | ocatio               | ons for CCD                    | S 70           | .1                   |                        |                |                              |            |                                  |       |       | rs to the   |
|                      |                         |                      |                                |                |                      |                        |                |                              |            |                                  |       |       |             |
| Assembly             | GRCh37.pl               | 13 ( <u>GCF</u>      | 000001405.25)                  |                |                      |                        |                |                              |            |                                  |       | tran  | script in   |
| On '+' str           | and of Chr              | omosom               | e 1 (NC_000001                 | .10)           |                      |                        |                |                              |            |                                  |       | Ensei | nbl, Vega 🛛 |
| Genome Bro           | owser links: 🚺          | NUE                  | V                              |                |                      |                        |                |                              |            |                                  |       | an    | d NCBI.     |
| Chromosor            | me Start                | Stop                 | Links                          |                |                      |                        |                |                              |            |                                  |       |       |             |
| 1                    | 6485016                 | 6485309              | NUEV                           |                |                      |                        |                |                              |            |                                  |       |       |             |
| 1                    | 6488286                 | 6488479              | NUEV                           |                |                      |                        |                |                              |            |                                  |       |       |             |
| 1                    | 6500314                 | 6500500              | NUEV                           |                | Suma                 | 2251                   |                |                              |            |                                  |       |       |             |
| 1                    | 6500686                 | 6500868              | NNUEV                          |                | Summ                 | lary                   |                |                              |            |                                  |       |       |             |
| 1                    | 6500994                 | 6501125              | NNUEV                          | 5              | of ex                | ons                    |                |                              |            |                                  |       |       |             |
| 1                    | 6504541                 | 6504742              | NNUEV                          |                |                      |                        |                |                              |            |                                  |       |       |             |
| 1                    | 6505724                 | 6505995              | NNUEV                          |                |                      |                        |                |                              |            |                                  |       |       |             |
| 1                    | 6511662                 | 6511808              | NNUEV                          |                |                      |                        |                |                              |            |                                  |       |       |             |
| 1                    | 6511903                 | 6512156              | NNUEV                          |                |                      |                        |                |                              |            |                                  |       |       |             |
| 1                    | 6517244                 | 6517323              | NNUEV                          |                |                      |                        |                |                              |            |                                  |       |       |             |
| 1                    | 6517421                 | 6517432              | NNUEV                          |                |                      |                        |                |                              |            |                                  |       |       |             |
| 1                    | 6520059                 | 6520206              | NNUEV                          |                |                      |                        |                |                              |            |                                  |       |       |             |
|                      |                         |                      |                                |                |                      |                        | _              |                              |            |                                  |       |       |             |
| CCDS Se              | equence Dat             | ta                   |                                |                |                      |                        |                |                              |            |                                  |       |       |             |
| Blue highli          | gnting indicate         | es alternate         | exons.                         | enline         | iunation             |                        |                |                              |            |                                  |       |       |             |
| Ked nightig          | gnting indicates        | s amino aci          | ids encoded across a           | spice          | junction.            |                        |                |                              |            |                                  |       |       |             |
| Mouse over           | the nucleotide          | s or protein         | sequence below and             | l click        | on the high          | lighted codes          | or             |                              |            |                                  |       |       |             |
| residue to s         | elect the pair.         | e or protein         | sequence below and             | - circa        | on the trigi         | inginea coaoi          |                |                              |            |                                  |       |       |             |
|                      |                         |                      |                                |                |                      |                        |                |                              |            |                                  |       |       |             |
| Nucleotid            | le Sequence             | (2565 nt             | t):                            |                |                      |                        |                |                              |            |                                  |       |       |             |
| ATGGCCCT             | GGAGCAGGCO              | GCTGCAGG             | CGGCGCGGCAGGG                  | CGAG           | CTGGACGT             | GCTGAGGTC              | GCTGC          | ACGCCG                       |            | Sequ                             | ence  |       |             |
| CAGGCCTC             | CTGGGGCCCI              | CGCTGCG              | CGACCCGCTGGAC                  | GCGCI          | IGCCCGTG             | CACCACGCG              | GCCCG          | AACGGC                       | 1          | •                                |       |       |             |
| GCCACACC             | GGCCCACGAC              | CGCCTCCG             | CCACCGGCCACCT                  | CGCCI          | IGCCTGCA             | GTGGCTGCT              | GTCGC          | AGGGCG                       |            |                                  |       |       |             |
| GCTGCAGA<br>CGAGGTGG | GTGCAGGACA              | AAAGACAA             | TTCTGGTGCCACA<br>CATGGCGGTGGGG | GTCT           | IGCATCTG<br>CACCGCGG | GCTGCCCGC<br>CCACAGACA | TTCGG<br>TGGGC | GCCACCC                      |            |                                  |       |       |             |
| CCTATCCA<br>GAGTGAAT | CTACGCTGCC              | CGCCAAAG<br>AAGAACGG | GAGACTTCCCCTC<br>TGCCACGCCCCTG | CCTGI<br>TACCI | AGGCTTCT<br>IGGCGTGC | CGTCGAGCA              | CTACC<br>CACCT | CTGAGG<br>GGAGGT             |            |                                  |       |       |             |

This page summarises the CCDS transcript.

Go back to the Ensembl page and click on Supporting evidence in the lefthand menu.

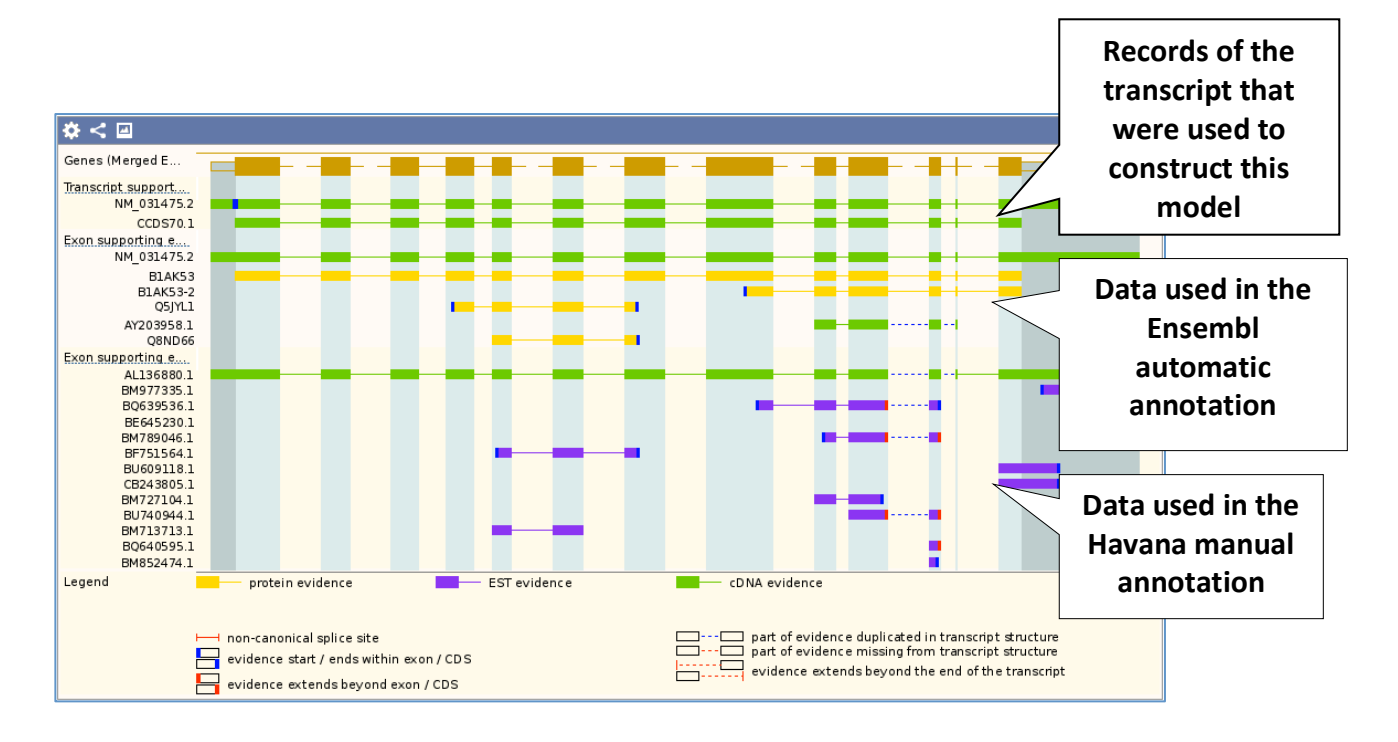

You can see that Ensembl and Havana used different pieces of evidence to construct their transcript model, yet still came up with the same model, demonstrating how reliable the model is.

Click on General Identifiers in the left-hand menu. This lists records of the transcript and its protein product in other databases.

| -                                                                |                                                                                                    |        |  |
|------------------------------------------------------------------|----------------------------------------------------------------------------------------------------|--------|--|
| General identifiers ()                                           |                                                                                                    |        |  |
| This transcript corresponds to the following database identified | ers:                                                                                                    |        |  |
| Show All 🗧 entries                                               |                                                                                                    | Filter |  |
| External database                                                | Database identifier                                                                                                    |        |  |
| HGNC Symbol                                                      | ESPN<br>espin [ <u>view all locations]</u>                                                                                                    |        |  |
| UniParc                                                          | UPI000013D2B6 [view all locations]                                                                                                    |        |  |
| CCDS                                                             | CCDS70.1 [view all locations]                                                                                                    |        |  |
| UniProtKB/Swiss-Prot                                             | ESPN HUMAN (align)<br>Espin (view all locations)                                                                                                    |        |  |
| RefSeq peptide                                                   | NP 113663.2 [Target %id: 100; Query %id: 100] [align]<br>espin [view all locations]                                                                                                    |        |  |
| RefSeq mRNA                                                      | NM_031475.2 [align] [view all locations]                                                                                                    |        |  |
| UCSC Stable ID                                                   | uc001amy.3 [view all locations]                                                                                                    |        |  |
| Human Protein Atlas                                              | HPA028674 [view all locations]<br>HPA028674 [view all locations]                                                                                                    |        |  |
| European Nucleotide Archive                                      | AF134401 [align] (view all locations]<br>AL031848 [align] (view all locations]<br>AL136880 [align] (view all locations]<br>AL1588217 [align] (view all locations]<br>AY203958 [align] (view all locations]<br>CH471130 [align] (view all locations]           |        |  |
| HGNC transcript name                                             | ESPN-001<br>espin [ <u>view all locations]</u>                                                                                                    |        |  |
| INSDC protein ID                                                 | AAD24480.1 [align] [view all locations]<br>AAP34481.1 [align] [view all locations]<br>CAB66814.1 [align] [view all locations]<br>CAI2973.1 [align] [view all locations]<br>CAI29163.1 [align] [view all locations]<br>EAW71537.1 [align] [view all locations] |        |  |

We can also see genes and transcripts in a location. Click on the tab saying Location 1:6,484,848-6,521,530 at the top of the page.

Click on the button 🕖 to view page-specific help.

The help pages provide links to Frequently Asked Questions, a Glossary, Video Tutorials, and a form to Contact HelpDesk.

There is a help video on this page at <u>http://youtu.be/tTKEvgPUq94</u>.

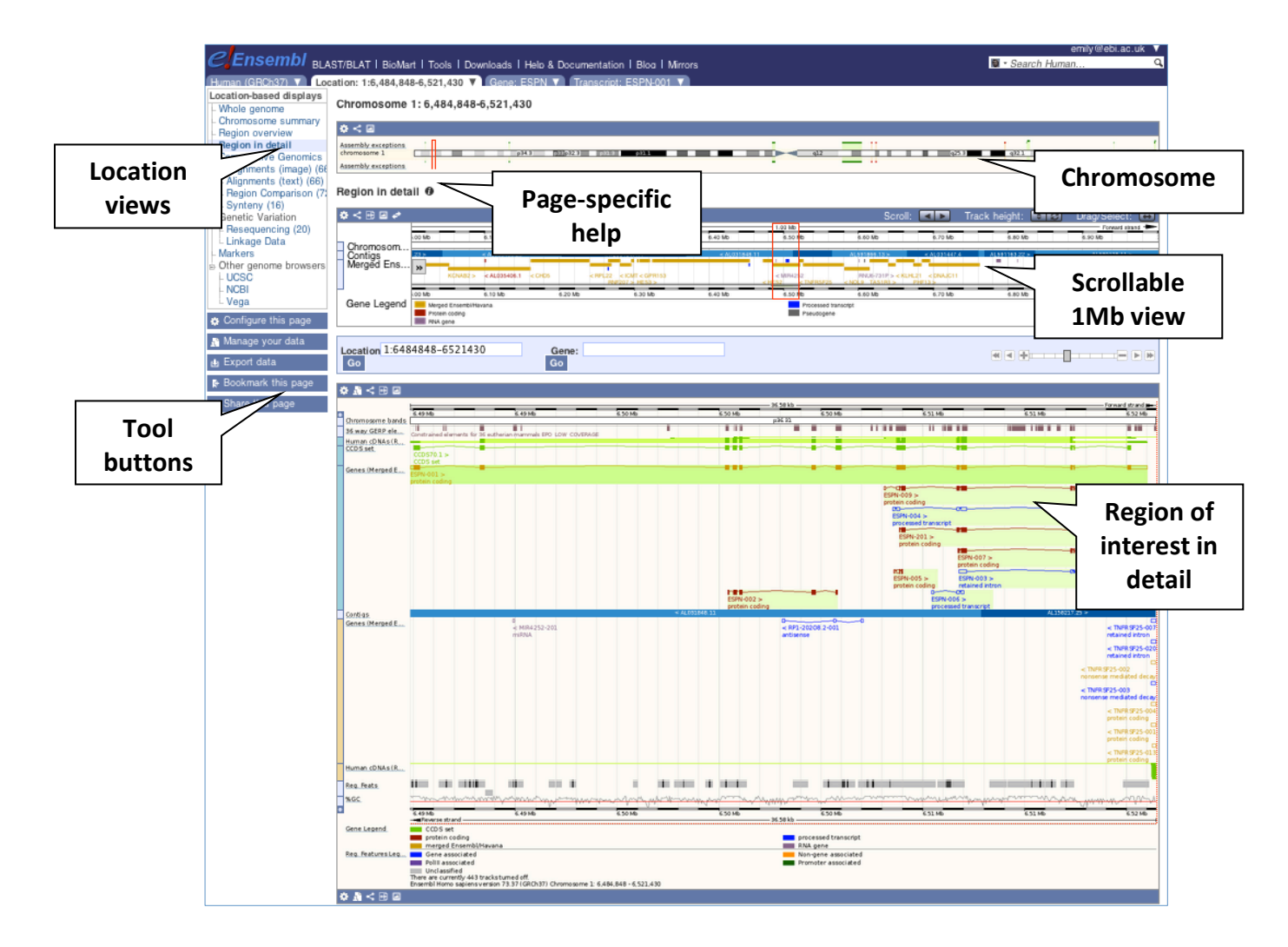

The Region in detail page is made up of three images, let's look at each one on detail.

The first image shows the chromosome:

| Chromosome                                                 | Our | 130         | Haplotypes | Chromosome      |
|------------------------------------------------------------|-----|-------------|------------|-----------------|
| \$≺ ⊴                                                      |     |             |            | bands           |
| Assembly exceptions<br>chromosome 1<br>Assembly exceptions |     | p31.8 p31.1 | 2          | 321 q41 q43 q44 |

The second image shows a 1Mb region around our selected region. This view allows you to scroll back and forth along the chromosome.

| Region in deta                | ail 🕖                                |                                                |         | R                                                                                 | egion of<br>nterest | ;<br>                                                                                                    |                                                                                               | Scr<br>but                                                           | olling<br>ttons |                                       |
|-------------------------------|--------------------------------------|------------------------------------------------|---------|-----------------------------------------------------------------------------------|---------------------|----------------------------------------------------------------------------------------------------|-----------------------------------------------------------------------------------------------|----------------------------------------------------------------------|-----------------|---------------------------------------|
| Chromosome bands              | 5.00 Mb                              | 6.10 Mb                                        | 6.20 Mb | 6.30 Mb<br>p36.31                                                                 | 6.40 Mb             | Se<br>Mb<br>6.50 Mb                                                                                                    | 6.60 Mb                                                                                       | 6.70 Mb                                                              | jht: 🗶 🕄        | Drag/Select:  Forward strand  5.90 Mb |
| Contigs<br>Merged Ensembl and | 1.23 ><br>                           | < AL035406.25<br>4<br>< AL035406.<br>NAB2 >    | - ALC   | 2 LINC00337 ><br>VF207 > < ACOT7<br>< ICMT<br>HES3 ><br>< GPR153<br>RP1-120622.11 | < AL031848.11       | <ul> <li>&lt; MIR#252</li> <li>IE\$2</li> <li>&lt; TNFR\$F</li> <li>SPN &gt;&lt; PLEKH</li> <li>208.3 &gt;</li> <li>&lt; RP1-20208.</li> </ul> | AL591866.13 ><br>RNU6-731P ><br>25 TAS1R1 ><br>IG5 ZBTB<br><nol9 <k<br="">.2 RP11-58A1</nol9> | < AL031447.4<br>PHF13 ><br>THAP3<br>48 > < DNAJC11<br>LHL21<br>1.2 > | RPTT-2          | Blocks represent<br>genes. Names are  |
| Gene Legend                   | 5.00 Mb<br>Merge<br>Protein<br>RNA g | 6.10 Mb<br>d Ensembl/Havana<br>n coding<br>ene | 6.20 Mb | 6.30 Mb                                                                           | 6.40 Mb             | 6.50 Mb<br>Process<br>Pseudo                                                                                                    | 6.60 Mb<br>sed transcript<br>gene                                                             | 6.70 Mb                                                              | 6.80            | shown bottom left.                    |

The third image is a detailed, configurable view of the region.

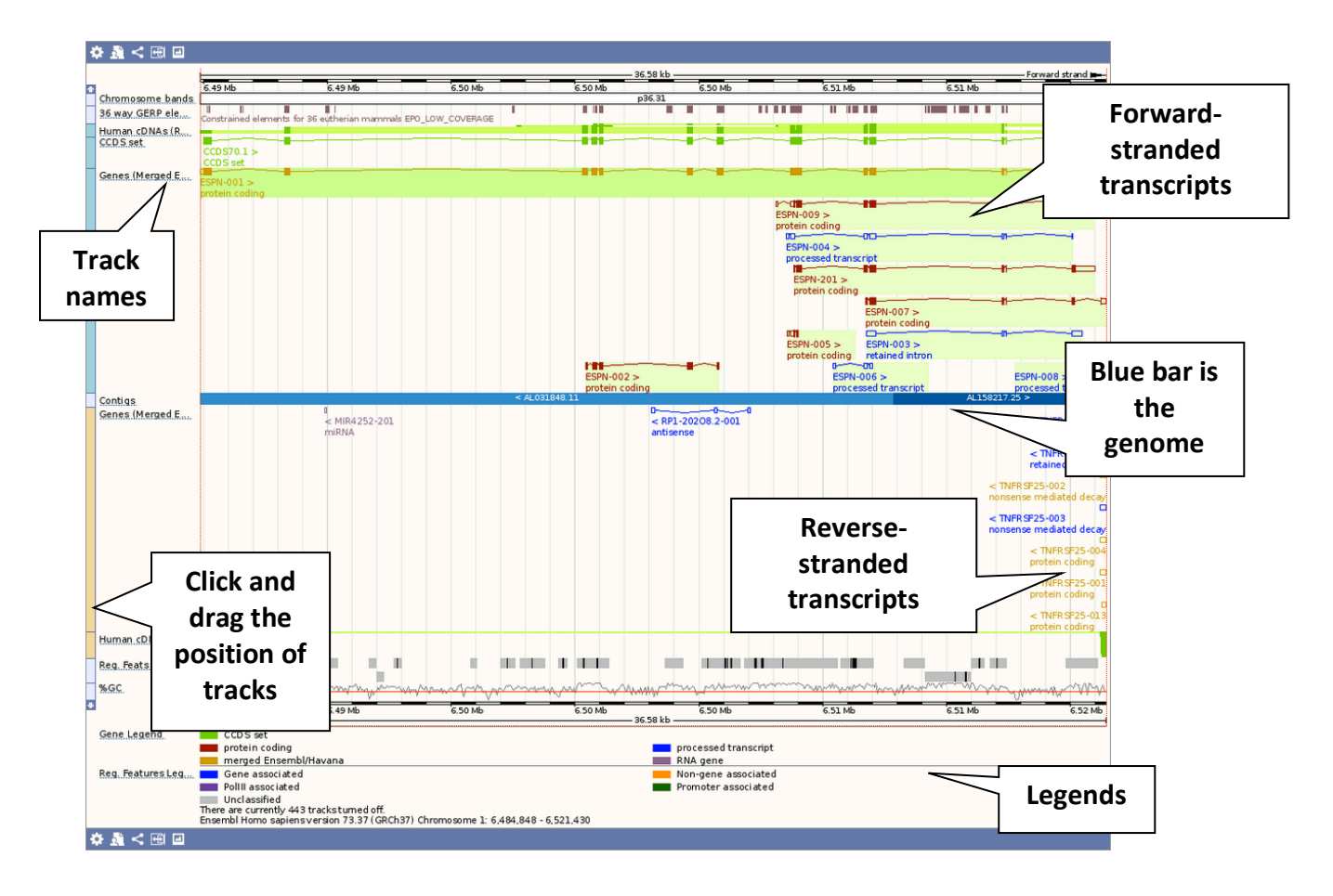

We can see the GENCODE genes in this view, with the CCDS plotted alongside (since CCDS transcripts lack UTRs).

Click on UCSC in the left-hand menu to see the same region in UCSC. This will open in a new tab.

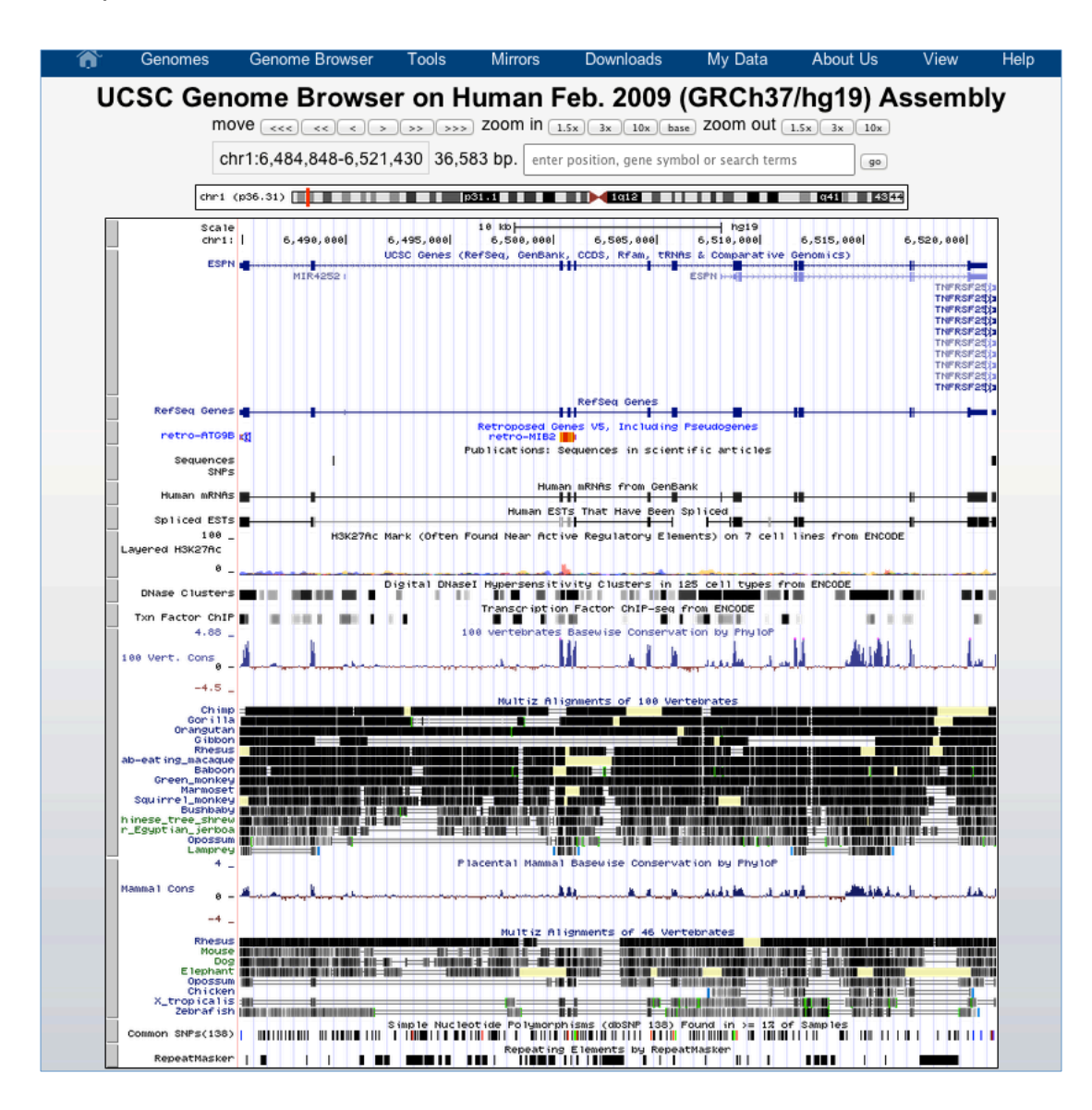

The GENCODE gene set is not shown by default. Scroll down to Genes and Prediction tracks then select the drop down under GENCODE and chose show, then click on refresh.

| -                                 | Genes and Gene F | Prediction Tracks                         | refresh                                    |
|-----------------------------------|------------------|-------------------------------------------|--------------------------------------------|
| UCSC<br>Genes<br>pack + white     | Old UCSC Genes   | UCSC Alt Events     CCDS       hide     + | RefSed<br>dense<br>the page                |
| Other RefSeq MC energy hid Choose | ORFeome Clones   | TransMapVega Gehide+hide+                 | nes <u>Pfam ir</u> <b>Che page</b><br>Gene |
| GENCODE                           |                  |                                           |                                            |

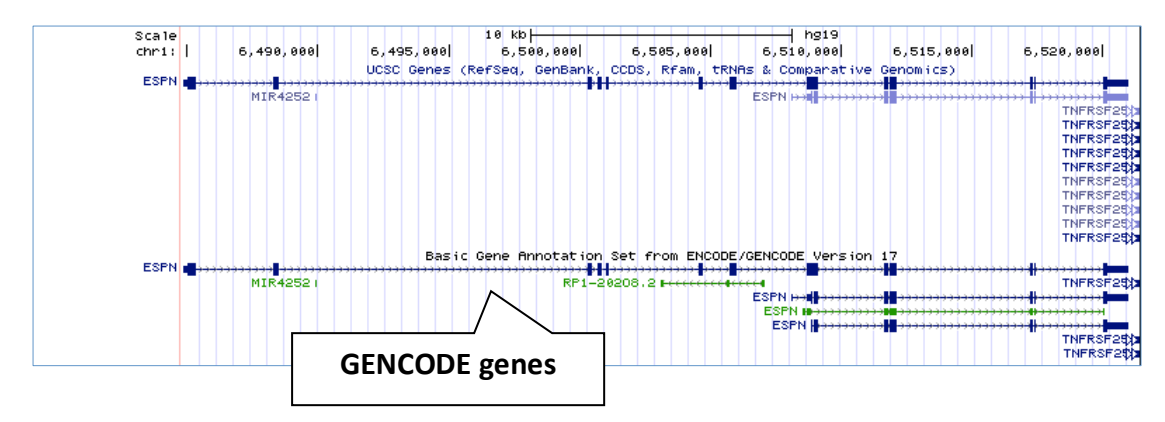

Click on the transcripts to see information about them, including links to Ensembl and Vega.

| GENCODE Transcri            | pt Annotation EN     | IST00000377828.1     |
|-----------------------------|----------------------|----------------------|
|                             | Transcript           | Gene                 |
| Gencode id                  | ENST00000377828.1    | ENSG00000187017.10   |
| HAVANA manual id            | OTTHUMT0000001887.3  | OTTHUMG0000000753.5  |
| Position                    | chr1:6484848-6521004 | chr1:6484848-6521004 |
| Strand                      | +                    |                      |
| <u>Biotype</u>              | protein_coding       | protein_coding       |
| Status                      | KNOWN                | KNOWN                |
| Annotation Level            | manual (2)           |                      |
| Annotation Method           | manual & automatic   | manual & automatic   |
| Transcription Support Level | <u>tsl1</u>          |                      |
| HGNC gene symbol            | ESPN                 |                      |
| CCDS                        | CCDS70.1             |                      |
| GeneCards                   | ESPN                 |                      |
| APPRIS                      | ENST00000377828.1    | ENSG00000187017.10   |

# Demo: Vega update genes

Start at the homepage for Vega (http://vega.sanger.ac.uk).

| Vega BLAST/BLAT   Help & Documentation                                                                                                    |                                                                                                    | Login/Regist                                                                                                    |
|----------------------------------------------------------------------------------------------------|----------------------------------------------------------------------------------------------------|----------------------------------------------------------------------------------------------------|
| A repository for high-quality gene models produced by the manual annotation of vertebrate genomes.                                                                                                    | Search: All species v<br>e.g. BRCA2 or human 13:32,889,611-32,                                                                                          | for 60                                                                                                    |
| Browse a genome         Zebrafish [21-01-2014]<br>[Insumaig         Image: Display the second second sec | Major histocompatibility complex (MHC) annotation<br>Major histocompatibility complex (MHC) annotation<br>We have been been been been been been been be | Our Data  High-quality manual annotation Human annotation incorporated into GENCODE Rapid incorporation of new annotation Gane sets and regions of particular interest: Ganes with mouse knockout and human LOF transcripts MHC and LRC regions Add candidate regions of NOD mice Inter- and intra-species comparative genomics Cross-referenced to other databases Complements Ensembl |
| Tasmanian devil (22-10-2013)         Chimpanzee (12-01-2012)           (Example)         (Example)           (Example)         (Example)           (Example)         (Example)           (Example)         (Example)           (Example)         (Example)           (Example)         (Example)           (Example)         (Example)                                                                                                    | Non-reference regions:<br>Humar COX,1, COX,2, PGF_2, DMIA, DMIB, MCIA, MCIB.<br>Further information on our LRC annotation.                              | Downloadsble datasets  What's New in release 55      Zebrafish Annotation Updates (Zebrafish)      Regular Zebrafish Updates (Zebrafish)      More news                                                                                                    |

Vega Genome Browser release 55 - Jan 2014 © WTSI / EBI View in Vega release 54

#### Click on human and search for the POLR2E gene.

#### POLR2E (Human Havana Gene) OTTHUMG00000181873 19:1086594-1095598:-1 Polymerase (RNA) II (DNA directed) polypeptide E, 25kDa. Havana annotation. Location = Sequence

### Select the top result.

| Human (VEGA54) V Locati                                                           | on: 19:1,086,594-1,09                                                                                          | 5,598 Gene: POL                                                                  | R2E                 | Link to up                  | dated an          | notation                |           |  |  |  |
|-----------------------------------------------------------------------------------|----------------------------------------------------------------------------------------------------|----------------------------------------------------------------------------------|---------------------|-----------------------------|-------------------|-------------------------|-----------|--|--|--|
| Gene-based displays                                                               | Cana: DO                                                                                                    |                                                                                  |                     |                             | _                 |                         |           |  |  |  |
| - Summary<br>Solice verients (10)                                                 | Gene: PO                                                                                                    | LRZE OTTHUMG000                                                                  | 00181873            |                             |                   |                         |           |  |  |  |
| - Transcript comparison                                                           |                                                                                                    |                                                                                  |                     |                             |                   |                         |           |  |  |  |
| - Supporting evidence                                                             |                                                                                                    | annotation available                                                             |                     |                             |                   |                         |           |  |  |  |
| Sequence     Secondary Structure                                                  | There is upda                                                                                                  | ated annotation for this ge                                                      | ene available here. |                             |                   |                         |           |  |  |  |
| <ul> <li>External references</li> <li>Expression</li> </ul>                       | Description                                                                                                    |                                                                                  | polymeras           | e (RNA) II (DNA directed) p | olypeptide E, 25  | Da                      |           |  |  |  |
| E Comparative Genomics                                                            | Location                                                                                                    |                                                                                  | Chromoso            | me 19: 1.086.594-1.095.59   | 8 reverse strand. |                         |           |  |  |  |
| <ul> <li>Genomic alignments</li> <li>Orthologues</li> <li>Alt, alleles</li> </ul> | Transcripts                                                                                                    | Transcripts This gene has 10 transcripts (splice variants) Hide transcript table |                     |                             |                   |                         |           |  |  |  |
| External data                                                                     | The second second second second second second second second second second second second second second second s |                                                                                  |                     |                             |                   |                         | 2400      |  |  |  |
| Personal annotation                                                               | Show/hid                                                                                                    | e columns                                                                        |                     |                             |                   | Filter                  |           |  |  |  |
| <ul> <li>Other genome browsers</li> <li>Ensembl</li> </ul>                        | Name 🌲                                                                                                    | Transcript ID                                                                    | Length (bp) 🍦       | Protein ID 🖕                | Length (aa) 🔶     | Biotype 🝦               | CCDS 🔶    |  |  |  |
|                                                                                   | POLR2E-001                                                                                                    | OTTHUMT00000458044                                                               | 1504                | OTTHUMP00000267716          | 210               | Protein coding          | CCDS12056 |  |  |  |
| Configure this page                                                               | POLR2E-010                                                                                                    | OTTHUMT00000458043                                                               | 799                 | OTTHUMP00000267715          | 210               | Protein coding          | CCDS12056 |  |  |  |
| Add your data                                                                     | POLR2E-002                                                                                                    | OTTHUMT00000458046                                                               | 1041                | OTTHUMP00000267717          | 68                | Nonsense mediated decay | -         |  |  |  |
| Ald your data                                                                     | POLR2E-006                                                                                                    | OTTHUMT00000458049                                                               | 588                 | OTTHUMP00000267718          | 51                | Nonsense mediated decay | -         |  |  |  |
| Export data                                                                       | POLR2E-007                                                                                                    | OTTHUMT00000458048                                                               | 530                 | No protein product          | -                 | Processed transcript    | 10 I.     |  |  |  |
|                                                                                   | POLR2E-009                                                                                                    | OTTHUMT00000458042                                                               | 2 530               | No protein product          | -                 | Processed transcript    |           |  |  |  |
| + Bookmark this page                                                              | POLR2E-003                                                                                                    | OTTHUMT00000458045                                                               | 2441                | No protein product          |                   | Retained intron         | -         |  |  |  |
| N                                                                                 | POLR2E-008                                                                                                    | OTTHUMT00000458047                                                               | 756                 | No protein product          | 1.00              | Retained intron         |           |  |  |  |
| Share this page                                                                   | POLR2E-005                                                                                                    | OTTHUMT00000458050                                                               | 685                 | No protein product          | -                 | Retained intron         | -         |  |  |  |
|                                                                                   | POLR2E-004                                                                                                    | OTTHUMT00000458051                                                               | 440                 | No protein product          | 2.42              | Retained intron         | -         |  |  |  |

The current version of Vega has 10 splice variants for POLR2E, but there is updated annotation available. Click on the update link.

Gene: POLR2E OTTHUMG00000181873

| 🛕 Vega upd    | late gene                |                                                    |                               |                  |                         |                |      |  |  |
|---------------|--------------------------|----------------------------------------------------|-------------------------------|------------------|-------------------------|----------------|------|--|--|
| This is a Hav | ana update gene with new | er annotation that                                 | n the core Vega gene.         |                  |                         |                |      |  |  |
| Description   |                          | polymeras                                          | e (RNA) II (DNA directed) p   | olypeptide E, 25 | ikDa                    |                |      |  |  |
| ocation       |                          | Chromosome 19: 1,086,578-1,095,379 reverse strand. |                               |                  |                         |                |      |  |  |
| ranscripts    |                          | This gene                                          | has 14 transcripts (splice va | ariants) Hide tr | anscript table          |                |      |  |  |
| Show All      | entries                  |                                                    | Show/hide co                  | olumns           |                         | Filter         |      |  |  |
| Name 🝦        | Transcript ID            | Length (bp) 🝦                                      | Protein ID                    | Length (aa) 🝦    | Biotype 🔶               | CDS incomplete | CCDS |  |  |
| POLR2E-001    | OTTHUMT00000458044       | 2831                                               | OTTHUMP00000267716            | 210              | Protein coding          | -              | -    |  |  |
| POLR2E-013    | OTTHUMT00000473950       | 1749                                               | OTTHUMP00000274778            | 210              | Protein coding          | <u>.</u>       | -    |  |  |
| POLR2E-010    | OTTHUMT00000458043       | 1096                                               | OTTHUMP00000267715            | 210              | Protein coding          | 1              | -    |  |  |
| POLR2E-009    | OTTHUMT00000474120       | 932                                                | OTTHUMP00000274865            | 184              | Protein coding          | -              | -    |  |  |
| POLR2E-014    | OTTHUMT00000474115       | 487                                                | OTTHUMP00000274861            | 134              | Protein coding          | 5'             | -    |  |  |
| OLR2E-012     | OTTHUMT00000473949       | 1286                                               | OTTHUMP00000274777            | 204              | Nonsense mediated decay | -              | -    |  |  |
| POLR2E-002    | OTTHUMT00000458046       | 1214                                               | OTTHUMP00000267717            | 68               | Nonsense mediated decay |                |      |  |  |
| POLR2E-006    | OTTHUMT00000458049       | 1105                                               | OTTHUMP00000267718            | 51               | Nonsense mediated decay | -              |      |  |  |
| POLR2E-007    | OTTHUMT00000458048       | 1052                                               | OTTHUMP00000274864            | 83               | Nonsense mediated decay | 5'             |      |  |  |
| OLR2E-011     | OTTHUMT00000474116       | 589                                                | No protein product            | -                | Processed transcript    | · ·            |      |  |  |
| POLR2E-003    | OTTHUMT00000458045       | 2441                                               | No protein product            | -                | Retained intron         | 12             |      |  |  |
| POLR2E-008    | OTTHUMT00000458047       | 756                                                | No protein product            | -                | Retained intron         | -              |      |  |  |
| POLR2E-005    | OTTHUMT00000458050       | 685                                                | No protein product            |                  | Retained intron         | 5              |      |  |  |
| POLR2E-004    | OTTHUMT00000458051       | 440                                                | No protein product            | -                | Retained intron         | -              | -    |  |  |

Variants 1-6 are unchanged, variant 7 is now protein coding, variant 8 is unchanged, variant 9 is now protein coding, variant 10 is unchanged. There has also been the addition of 4 new splice variants. Variant 11 is a non-coding transcript and variants 12 – 14 are protein coding.

Due to the complexity of the release process it can take up to 3 months for new annotation to be available in Vega. To address this, the Vega update track is run every two weeks for human and mouse, and so new annotation is publicly available much more quickly. These will be incorporated into the main Vega site when a there is a new human gene release (approximately every 3 months), and then later into the Ensembl merge and the Gencode geneset.

# Demo: Looking at GRC patches

We're now going to look at *ABO*, a protein-coding gene known to be involved in blood grouping. From the Ensembl homepage, search for ABO in Human.

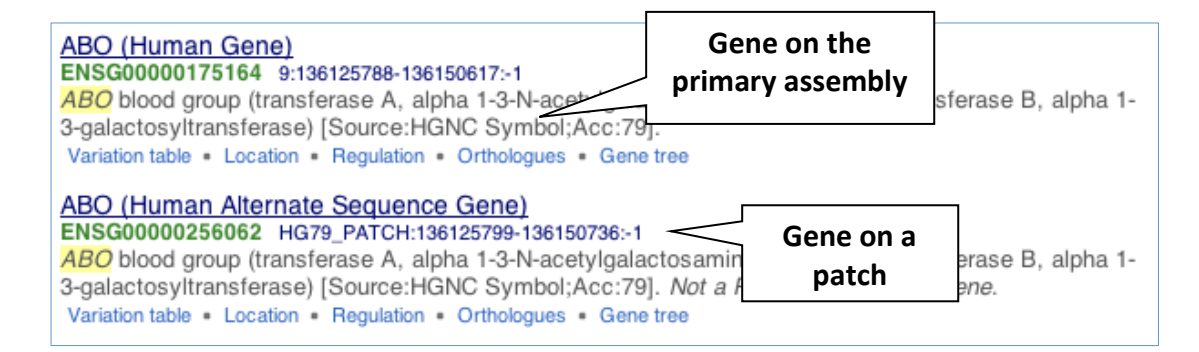

This search yields two results, the gene on the primary assembly (above) and the gene on the patch (below). To find out more about this, click on the top gene ABO (Human Gene).

| Gene: ABO ENSG00000175164                                                    |                                                                                                    |  |  |  |  |  |  |  |  |  |  |  |
|------------------------------------------------------------------------------|----------------------------------------------------------------------------------------------------|--|--|--|--|--|--|--|--|--|--|--|
| Description                                                                  | escription ABO blood group (transferase A, alpha 1-3-N-acetylgalactosaminyltransferase; transferase B, alpha 1-3-galactosyltransferase)<br>[Source:HGNC Symbol;Acc:79] |  |  |  |  |  |  |  |  |  |  |  |
| Location                                                                     | Chromosome 9: 136,125,788-136,150,617 reverse strand.                                                                                                    |  |  |  |  |  |  |  |  |  |  |  |
| INSDC coordinates chromosome:GRCh37:CM000671.1:136125788:136150617:1         |                                                                                                    |  |  |  |  |  |  |  |  |  |  |  |
| Transcripts                                                                  | This cape has 2 transportets (online variants) Lide transport table                                                                                                    |  |  |  |  |  |  |  |  |  |  |  |
|                                                                              |                                                                                                    |  |  |  |  |  |  |  |  |  |  |  |
| Show/hide columns                                                            | Show/hide columns Filter                                                                                                    |  |  |  |  |  |  |  |  |  |  |  |
| Name  Transcript ID 🝦 Length                                                 | (bp) ♦ Protein ID ♦ Length (aa) ♦ Biotype ♦ CCDS ♦                                                                                                    |  |  |  |  |  |  |  |  |  |  |  |
| ABO-001 ENST00000453660 63                                                   | 41 No protein product - Processed transcript -                                                                                                    |  |  |  |  |  |  |  |  |  |  |  |
| ABO-201 ENST00000538324 93                                                   | 37 No protein product - Processed transcript -                                                                                                    |  |  |  |  |  |  |  |  |  |  |  |
| Gene summary 🚯                                                               |                                                                                                    |  |  |  |  |  |  |  |  |  |  |  |
| Name                                                                         | lame ABO (HGNC Symbol)                                                                                                    |  |  |  |  |  |  |  |  |  |  |  |
| Synonyms                                                                     | A3GALNT, A3GALT1 [To view all Ensembl genes linked to the name click here.]                                                                                            |  |  |  |  |  |  |  |  |  |  |  |
| Ensembl version                                                              | ENSG00000175164.9                                                                                                    |  |  |  |  |  |  |  |  |  |  |  |
| Gene type                                                                    | Known processed transcript                                                                                                    |  |  |  |  |  |  |  |  |  |  |  |
| Prediction Method                                                            | Annotation for this gene includes both automatic annotation from Ensembl and Havana manual curation, see article.                                                      |  |  |  |  |  |  |  |  |  |  |  |
| Alternative genes                                                            | This gene corresponds to the following database identifiers:                                                                                                    |  |  |  |  |  |  |  |  |  |  |  |
|                                                                              | Havana gene: OTTHUMG00000020872 (version 4)                                                                                                    |  |  |  |  |  |  |  |  |  |  |  |
| Go to Region in Detail for more tracks and navigation options (e.g. zooming) |                                                                                                    |  |  |  |  |  |  |  |  |  |  |  |
|                                                                              | - 44.83 kb                                                                                                    |  |  |  |  |  |  |  |  |  |  |  |
| Contins                                                                      | 2 Mb 136.12 Mb 136.13 Mb 136.13 Mb 136.14 Mb 136.15 Mb 136.15 Mb 136.15 Mb 136.16 Mb 136<br>AL 732364.9 > AL 158826.23 >                                               |  |  |  |  |  |  |  |  |  |  |  |
| Genes (Merged E                                                              |                                                                                                    |  |  |  |  |  |  |  |  |  |  |  |
|                                                                              | processed transcript                                                                                                    |  |  |  |  |  |  |  |  |  |  |  |
|                                                                              | < AB0-201                                                                                                    |  |  |  |  |  |  |  |  |  |  |  |
|                                                                              |                                                                                                    |  |  |  |  |  |  |  |  |  |  |  |
|                                                                              | < RP11-430N14.4-001 3prime overlapping ncma                                                                                                    |  |  |  |  |  |  |  |  |  |  |  |
| 136.1<br>Beverse strand                                                      | 2 Mb 136.12 Mb 136.13 Mb 136.14 Mb 136.15 Mb 136.15 Mb 136.15 Mb 136.16 Mb 136<br>44.83 kb                                                                             |  |  |  |  |  |  |  |  |  |  |  |
|                                                                              |                                                                                                    |  |  |  |  |  |  |  |  |  |  |  |
| Gene Legend processed tran                                                   | Iscript                                                                                                    |  |  |  |  |  |  |  |  |  |  |  |

This gene has two transcripts, both of which are non-coding. This does not fit with what we know about the gene, that it is protein coding.

To understand what's going on, click on the Havana ID OTTHUMG00000020872 to see the gene in Vega. Open the transcript table and click on the transcript OTTHUMT00000054907.

Have a look at the Remarks:

| Remarks | ABO blood group (transferase A, alpha 1-3-N-acetylgalactosaminyltransferase; transferase B, alpha 1-3-<br>galactosyltransferase), ABO-*O01 allele |
|---------|----------------------------------------------------------------------------------------------------|
|         | ABO blood group (transferase A, alpha 1-3-N-acetylgalactosaminyltransferase; transferase B, alpha 1-3-<br>galactosyltransferase), ABO-*002 allele |
|         | The ABO gene in this indvividual produces a truncated protein without functional glycosyltransferase activity indicative of blood group O         |

The gene lies between 2 BAC clones and each half of the gene represents a different allele. As a result there is no coding gene for this locus.

Go back into Ensembl and click onto the location tab.

|   | ✿ < 哂 ◙ ₹                                                                | S<br>100 M<br>Mb 135.70 Mb 135.80 Mb 135.90 Mb 136.00 Mb 136.10 M |        |              |                      |                        |                               |                                                 |                                         |                               |                           | Scroll: Track height: |       |              |                    |         | ght:                                                                                                    | t: T 2 Drag/Select: +<br>Forward strand -<br>136,40 Mb 136,50 Mb 136,6                                                                                                    |                                                                        |                              |                     | ++++++++++++++++++++++++++++++++++++++ |                                                                                                    |                       |                                  |                       |        |
|---|--------------------------------------------------------------------------|-------------------------------------------------------------------|--------|--------------|----------------------|------------------------|-------------------------------|-------------------------------------------------|-----------------------------------------|-------------------------------|---------------------------|-----------------------|-------|--------------|--------------------|---------|----------------------------------------------------------------------------------------------------|----------------------------------------------------------------------------------------------------|------------------------------------------------------------------------|------------------------------|---------------------|----------------------------------------|----------------------------------------------------------------------------------------------------|-----------------------|----------------------------------|-----------------------|--------|
|   | Assembly exceptions<br>Chromosome bands<br>Contigs<br>Merged Ensembl and |                                                                   | AL4    | 44564<br>I   | 5.10 >               |                        | 1                             |                                                 |                                         | AL162                         | 417.23                    | >                     | AL73  | 2364.9       | >                  |         | AL158                                                                                                    | 826.23 >                                                                                                    | •                                                                      | v                            |                     |                                        |                                                                                                    | -                     |                                  | AL590                 | 710.14 |
|   |                                                                          | < RP                                                              | 11-295 | RI<br>iG24.5 | NU6-35<br>5 C90<br>< | 57P ><br>if9 ><br>TSC1 | MIR5<br>R<br>GFI1<br>RP1<br>R | 948AW ><br>NU7-21F<br>8 ><br>1-295G2<br>P11-415 | EEF1A<br>'><br>GTF3<br>4.4 ><br>H23.4 > | 1P5 >:<br>CEL ><br>C5 ><br>CE | snoU1<br>→ < RAL<br>ELP > | 3 > <0<br>.GDS        | GBGT1 | < 08P<br>< L | 2B<br>CN1P<br>< AE | 1<br>10 | Y_RNA<br>< Y<br>\$<br>\$<br>\$<br>\$<br>\$<br>\$<br>\$<br>\$<br>\$<br>\$<br>\$<br>\$<br>\$<br>\$<br>\$<br>\$<br>\$<br>\$<br>\$ | C900<br>(_RNA<br>SNORD24<br>SNORD36<br>SNORD36<br>SNO<br>SNO<br>SNORD36<br>SNO<br>SNO<br>SNO<br>SNO<br>SNO<br>SNO<br>SNO<br>SNO<br>SNO<br>SNO | 196 ><br>< REXC<br>4 ><br>58 ><br>56 ><br>60 ><br>ADAM<br>54<br>20.7 > | CACFD<br>04 < SL0<br>ITS13 > | 11 ><br>C2A6<br>< 1 | ADAMT<br>MEMBC                         | SL2><br><fai< th=""><th>DE<br/>1163B<br/>&lt; LL09</th><th>3H &gt;<br/>&lt; SA<br/>INC01-2<br/>&lt; DBH</th><th>RDH<br/>54D11.<br/>-AS1</th><th>&lt; &lt;</th></fai<> | DE<br>1163B<br>< LL09 | 3H ><br>< SA<br>INC01-2<br>< DBH | RDH<br>54D11.<br>-AS1 | < <    |
| ſ | Assembly exceptions                                                      |                                                                   |        |              |                      |                        |                               |                                                 |                                         |                               |                           |                       |       |              |                    |         |                                                                                                    |                                                                                                    |                                                                        |                              |                     |                                        |                                                                                                    |                       |                                  |                       | _      |
|   | Gene Legend                                                              | Mb                                                                | 1      | 35.70        | Mb                   | 1                      | 35.80 N                       | /lb                                             | 135.90                                  | ) Mb                          | 1                         | 36.00                 | Mb    | 13           | .10 N              | b       | 136                                                                                                    | .20 Mb                                                                                                    | 13                                                                     | 6.30 Mb                      |                     | 136.40                                 | Mb                                                                                                    | 13                    | 6.50 M                           | )                     | 136.60 |
| 1 |                                                                          |                                                                   | Pseud  | ogene        | 911101/P1<br>)       | avana                  |                               |                                                 |                                         |                               |                           |                       |       |              |                    |         | RNA gen                                                                                                    | e uransch                                                                                                    | npi                                                                    |                              |                     |                                        |                                                                                                    |                       |                                  |                       |        |

As we saw in the search results, this gene falls within a patch, shown in green. To find out why, we want to add a track. By default only a very limited number of tracks is shown (note that it says at the bottom the display that 'There are currently 441 tracks turned off'). Additional tracks can be added using Configure this page.

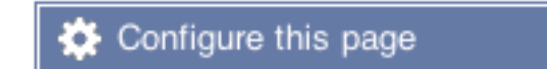

This will open a menu that allows you to change the image.

You can put some tracks on in different styles; more details are in this FAQ: <u>http://www.ensembl.org/Help/Faq?id=335</u>.

|                    | Working with ENCO                                                                                                    | DE 🧲                                                                                                    | Configuration                                                                                                    | Overview of the G         | ENCODE reference     | <u>gene set</u>                                                 |        |
|--------------------|----------------------------------------------------------------------------------------------------|----------------------------------------------------------------------------------------------------|----------------------------------------------------------------------------------------------------|---------------------------|----------------------|-----------------------------------------------------------------|--------|
|                    |                                                                                                    |                                                                                                    | tabs                                                                                                    |                           |                      | Searc                                                           | ch for |
|                    | Configure Region Image Con                                                                                                    | ligure Overvi                                                                                                    | iew Im Manage Configurations                                                                                                    | Personal Data             |                      | 🖌 tra                                                           | cks    |
|                    | Active tracks Favourite tracks                                                                                                    | A                                                                                                    | Active tracks                                                                                                    | , oreenan batta           | Find a track         |                                                                 |        |
| Track<br>categorie | Favourite tracks                                                                                                    | (3/29) [<br>(2/4) [<br>(0/1) [<br>(0/2) G<br>(0/2) [<br>(0/3) [<br>(0/2) [<br>(0/54) [<br>(0/7) ]<br>(0/54) [<br>(0/7) ]<br>(0/6) C<br>(0/1) [<br>(0/7) ]<br>(0/1) [<br>(0/7) ]<br>(0/1) [<br>(0/1) ]<br>(0/1) [<br>(0/1) ]<br>(0/1) [<br>(0/1) ]<br>(0/1) [<br>(0/1) ]<br>(0/1) [<br>(0/1) ]<br>(0/1) [<br>(0/1) ]<br>(0/1) [<br>(0/1) ]<br>(0/1) [<br>(0/1) ]<br>(0/1) [<br>(0/1) ]<br>(0/1) [<br>(0/2) ]<br>(0/1) [<br>(0/1) ]<br>(0/2) [<br>(0/2) ]<br>(0/2) [<br>(0/2) ]<br>(0/1) [<br>(0/2) ]<br>(0/1) [<br>(0/2) ]<br>(0/1) [<br>(0/2) ]<br>(0/2) [<br>(0/2) ]<br>(0/2) [<br>(0/2) [<br>(0/2) ]<br>(0/2) [<br>(0/2) [<br>(0/ | Active tracks  Equence and assembly  Contigs  Contigs  Primary assembly mapping  CCDS set  RNA and protein alignments  Human cDNAs (RefSeq/ENA)  Regulation  Reg. Feats  Comparative genomics  Constrained elements for 36 euther  formation and decorations  % %GC  Chromosome bands  % %GC  Chromosome bands  % %GC  Chromosome bands  % %GC  Chromosome bands  % %GC  % Chromosome bands  % %GC  % Chromosome bands  % %GC  % Chromosome bands  % %GC  % Chromosome bands  % %GC  % Chromosome bands  % % and a trace and trace and trace a | ian mammals EPO LOW COVER | Track<br>information | *** 0<br>* * 0<br>* 0<br>* 0<br>* 0<br>* 0<br>* 0<br>* 0<br>* 0 |        |
|                    | Regulation     Regulatory features     Open chromatin & TFBS     Histones & polymerases     DNA Methylation     Other regulatory regions | (1/117)<br>(1/20)<br>(0/14)<br>(0/13)<br>(0/65)<br>(0/5)                                                                                                    | Reg. Provended     Reg. Provended     Reg. Turn track     Disc. and (off or any)                                                                                                    | S                         |                      | *<br>*<br>*<br>*                                                |        |
|                    |                                                                                                    |                                                                                                    | on/off and<br>change sty                                                                                                    | le                        |                      |                                                                 |        |

Open the Configure this page menu and select Sequence and assembly from the left. Turn on the track GRC region NCBI\_37 in Labels, then close the menu by clicking anywhere outside the menu.

You can now see the track we added in red. These indicate problems in the primary assembly. All of the bars are labelled (Resolved) indicating that the problems have been fixed.

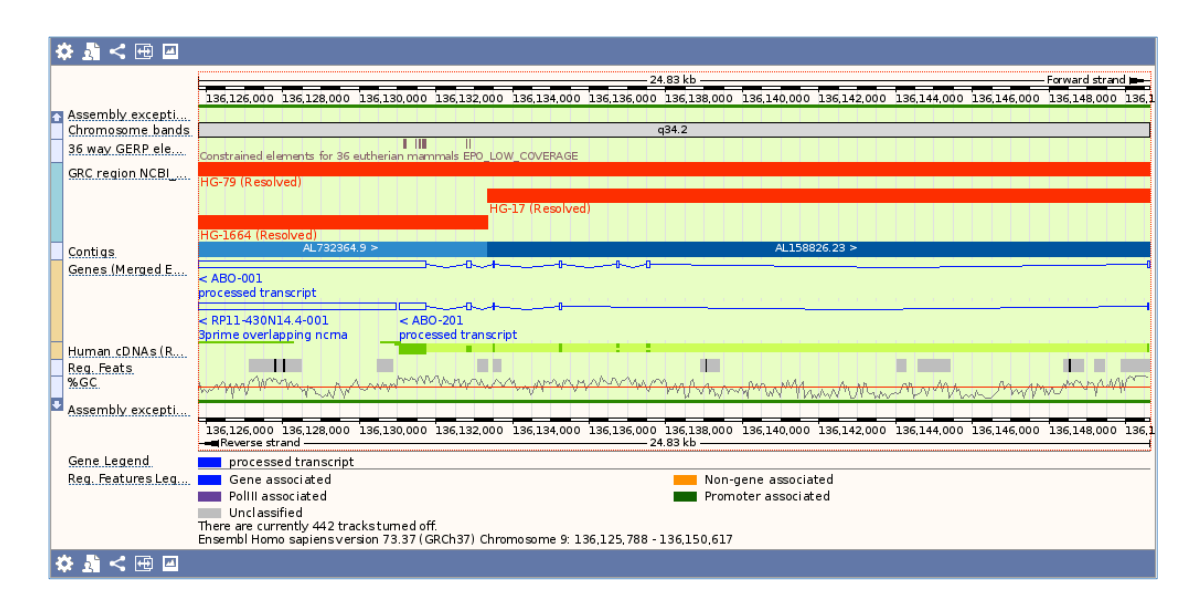

There are three red bars, one of them is labelled HG-79 (Resolved). Click on this red bar to open a pop-up.

| HG-79 (Resolved)                                                                                                    |                                                                                                    |  |  |  |  |  |  |  |  |
|----------------------------------------------------------------------------------------------------|----------------------------------------------------------------------------------------------------|--|--|--|--|--|--|--|--|
| Туре:                                                                                                    | Variation:In this region,<br>the ABO gene in the<br>reference assembly<br>reflects a haplotype of<br>"Type O" not found in the<br>human population. |  |  |  |  |  |  |  |  |
| Method:                                                                                                    | Variation; Status Resolved                                                                                                    |  |  |  |  |  |  |  |  |
| Start:                                                                                                    | 136049442                                                                                                    |  |  |  |  |  |  |  |  |
| End:                                                                                                    | 136317857                                                                                                    |  |  |  |  |  |  |  |  |
| Strand:                                                                                                    | +                                                                                                    |  |  |  |  |  |  |  |  |
| GRC report for HG-79                                                                                                    |                                                                                                    |  |  |  |  |  |  |  |  |
| In this region, the ABO gene in the<br>reference assembly reflects a<br>haplotype of "Type O" not found in<br>the human population. |                                                                                                    |  |  |  |  |  |  |  |  |

The pop-up tells us that the reference assembly gives us a gene that doesn't exist in human populations. This is due to the fusion of two alleles. Since this is listed as Resolved, we know that it was fixed by a patch.

The thin dark green line at the top of the image indicates the position of the patch. Click on it to open a pop-up menu.

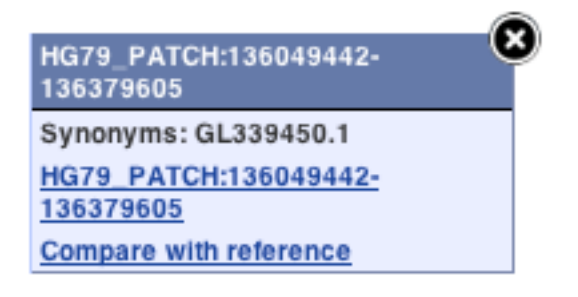

Click on HG79\_PATCH:136049442-13637605 to go to the Region in Detail view for the patch. We have zoomed right out to view the whole patch. We can zoom back in on the ABO gene by dragging out a box around it.

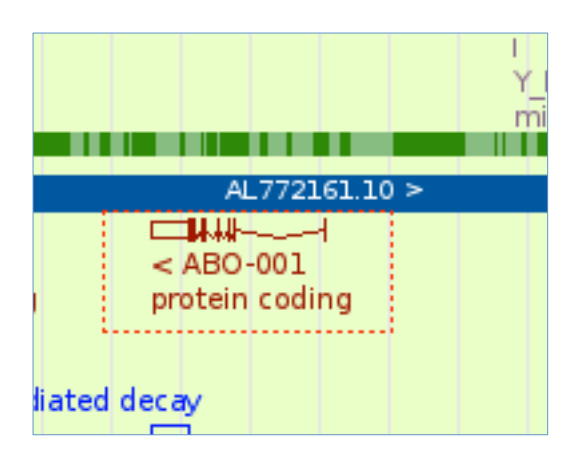

| E | 🌣 🧏 < 🕀 🖃        |                                         |                                       |                              |                 |                       |                  |                |                                        |               |  |  |  |  |  |
|---|------------------|-----------------------------------------|---------------------------------------|------------------------------|-----------------|-----------------------|------------------|----------------|----------------------------------------|---------------|--|--|--|--|--|
| Г |                  |                                         |                                       |                              |                 | — 43.23 kb —          |                  |                |                                        | ward strand 💻 |  |  |  |  |  |
|   |                  | 136.12 Mb                               | 136.12 Mb                             | 136.13 Mb                    | 136.13 Mb       | 136.14 Mb             | 136.15 Mb        | 136.15 Mb      | 136.16 Mb                              | 136.16 Mb     |  |  |  |  |  |
|   | Assembly excepti |                                         |                                       |                              |                 | -24.2                 |                  |                |                                        |               |  |  |  |  |  |
| H | Human CDNAs (P   |                                         |                                       |                              |                 | q54.2                 |                  |                |                                        |               |  |  |  |  |  |
| F | Primary assembly |                                         |                                       |                              |                 |                       |                  |                |                                        |               |  |  |  |  |  |
| F | Contigs          |                                         | AL772161.10 >                         |                              |                 |                       |                  |                |                                        |               |  |  |  |  |  |
|   | Genes (Merged E  |                                         | < ABO-001                             | ━━━━                         | +-++-           |                       |                  |                |                                        |               |  |  |  |  |  |
|   |                  |                                         | protein codi                          | ing                          |                 |                       |                  |                |                                        |               |  |  |  |  |  |
|   |                  |                                         | - CTD 2610                            | 1 24 3 003                   |                 |                       |                  |                |                                        |               |  |  |  |  |  |
|   |                  |                                         | 3prime over                           | rlapping noma                |                 |                       |                  |                |                                        |               |  |  |  |  |  |
|   | Human.cDNAs(R    |                                         |                                       |                              |                 |                       |                  |                |                                        |               |  |  |  |  |  |
|   |                  |                                         |                                       |                              | i i             |                       |                  |                |                                        |               |  |  |  |  |  |
|   | %GC              | www.                                    | Www.www.w                             | moment                       | n when he       | Annon                 | And Am           | and the second | ~~~~~~~~~~~~~~~~~~~~~~~~~~~~~~~~~~~~~~ | www.man       |  |  |  |  |  |
| P | Assembly excepti |                                         |                                       |                              |                 |                       |                  |                |                                        |               |  |  |  |  |  |
|   |                  | 136.12 Mb<br>                           | 136.12 Mb                             | 136.13 Mb                    | 136.13 Mb       | 136.14 Mb<br>43.23 kb | 136.15 Mb        | 136.15 Mb      | 136.16 Mb                              | 136.16 Mb     |  |  |  |  |  |
|   | Gene Legend      | protein codir                           | ng                                    |                              |                 | proc                  | essed transcript |                |                                        |               |  |  |  |  |  |
|   |                  | There are currently<br>Ensembl Homo say | / 442 trackstume<br>biensversion 73.3 | ed off.<br>37 (GRCh37) Chron | nosome HG79 PAT | CH: 136,119,453 - :   | 136,162,684      |                |                                        |               |  |  |  |  |  |
| E | 🌣 🕺 < 🕀 🖃        | ·                                       |                                       | ·                            | -               |                       |                  |                |                                        |               |  |  |  |  |  |

We can now see the ABO gene labelled as protein\_coding. We can also see that the whole of the gene is covered by a single clone. Using a single clone meant that all of the data came from a single genomic sequence, so the gene fusion problem is resolved.

Click on the link to UCSC at the left to open the patch in UCSC.

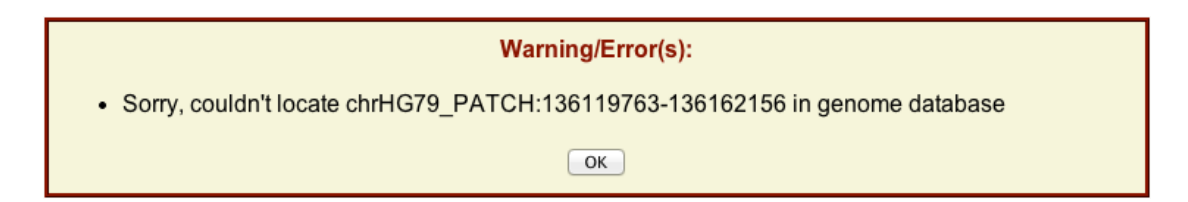

It is not possible to view patches in UCSC because they only have the primary assembly.

## Exercises

Exercise 1 – Searching for splice variants of a gene

Search for the *BRAF* gene in human in Ensembl, which is an important gene in cancer. How many splice variants are there and what are their biotypes? How many merged transcripts are there? How many have a CCDS?

# Exercise 2 – Searching for genes on haplotypes

(a) Search for the *HERC2* gene in human in Ensembl. How many genes are there called *HERC2*? Why is this? Take a look at both genes. Is there a difference between the number of transcripts?

(b) What is the name of the haplotype that the alternate sequence falls on? Go to the location view. Can you compare the haplotype with the primary assembly? What differences can you see?

# Answers

Exercise 1 – Searching for splice variants of a gene

Go to ensembl.org.

Select human from the drop down list and type in braf then hit return. Click BRAF (Human Gene).

If the transcript table is hidden, click on Show transcript table.

There are five transcripts of *BRAF*. Two are protein coding, two are subject to nonsense-mediated decay and one has a retained intron. One has a CCDS.

Exercise 2 – Searching for genes on haplotypes

(a) Go to ensembl.org.

Select human from the drop down list and type in herc2 then hit return. Narrow down to genes only by selecting Gene from the left hand list.

The search returns 11 genes in total, of which two are called *HERC2*. One of these is on a haplotype, where the genome has different sets of variants between individuals, and the other is on the primary sequence.

Open the two genes, HERC2 (Human Gene) and HERC2 (Human Alternate sequence Gene), in different tabs.

The primary assembly gene has twelve transcripts, whilst the haplotype gene has eight.

(b) The alternate sequence gene is described as being on HRSCH15\_1\_CTG4.

Click on the Location tab in the top bar from either gene. You will see the haplotype represented as a red highlighted region. Click on the dark red line at the top or bottom of the region, then select Compare with patch or Compare with reference, depending on which one you're looking at.

There is a short intergenic insertion in the haplotype compared to the primary assembly.